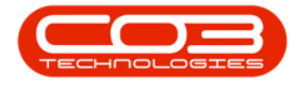

We are currently updating our site; thank you for your patience.

## **SALES**

## **CUSTOMERS - PRINT QUEUE VIEWER**

This option gives you the ability to view Invoices that have been sent to the Print Queue from the **Sales Invoices for Customer** screen.

## Ribbon Access: Sales > Customers

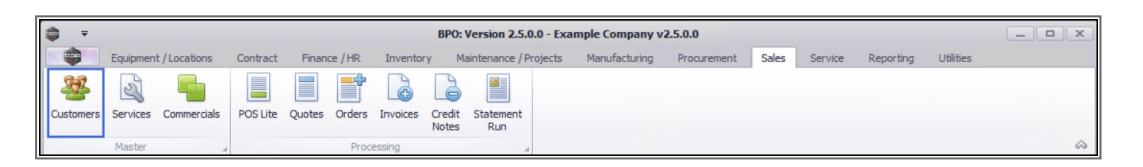

- 1. From the **Customer Listing** screen will be displayed.
- 2. Click on the **Utilities** ribbon tab.

| Sales Invoices for Customer DER001 - BPO: Version 2.4.0.11 - Example Company |                        |          |     |             |                  |                      |             |             |             |                |             |           | . <b>D</b> X    |           |              |
|------------------------------------------------------------------------------|------------------------|----------|-----|-------------|------------------|----------------------|-------------|-------------|-------------|----------------|-------------|-----------|-----------------|-----------|--------------|
| • • • • • • • • • • • • • • • • • • •                                        | Home                   | Equipme  | ent | / Locations | Contract Fi      | inance / HR Inventor | y Maintena  | ance / Proj | jects Manu  | ufacturing Pro | curement S  | ales Serv | ice Reporting   | Utilities | _ & ×        |
| <b>()</b>                                                                    |                        | •        |     | Niew Co     |                  |                      |             |             | Durban      | •              | 7           |           |                 | 1         |              |
| Auu                                                                          | Re                     | eference |     | view 5a     | ave Layout Wo    | To                   | Print Queue | Export      |             | Reires         |             |           |                 |           |              |
|                                                                              | Mainta                 | ain      |     | 4           | Format           |                      | Print       |             | O           | urrent         | 4           |           |                 | 2         | $\Diamond$   |
| Links                                                                        |                        | 4        |     |             | eader here to gr |                      |             |             |             |                |             |           |                 |           | - 1)         |
| Enter te                                                                     | Enter text to search P |          |     | InvoiceNo   | CustomerCode     | CustomerName         | DeptName    | Invoice     | Description | InvoiceValue   | InvoiceStat | Currency  | CrNotes         | CrTotal   | ExchangeRate |
| Fund                                                                         | Functions              |          | ۴   | 8 B C       | 88C              | REC.                 | REC         | RBC         |             | -              | 88C         | REC.      | REC             | -         | - ^          |
|                                                                              |                        |          |     | INV0000473  | DER001           | Derton / Technologi  |             | Auto In     | nvoice      | 920.00         | Printed     | ZAR       |                 | 0.00      |              |
| Iss                                                                          | Issues                 |          |     | INV0000432  | DER001           | Derton / Technologi  |             | test        |             | 6,210.00       | Printed     | ZAR       |                 | 0.00      |              |
|                                                                              |                        |          |     | INV0000428  | DER001           | Derton / Technologi  |             | 1234        |             | 621.00         | Printed     | ZAR       |                 | 0.00      |              |
|                                                                              |                        |          |     | INV0000370  | DER001           | Derton / Technologi  |             | 1234        |             | 180.00         | Printed     | ZAR       |                 | 0.00      |              |
|                                                                              |                        |          |     |             | 000004           | D 1 (T 1 1 1         |             | ALC: U      |             | 005.00         | D 1 1 1     | 740       | (1) (2) (2) (2) | 005.00    |              |

- 3. The Utilities ribbon **toolbar** will be displayed.
- 4. Click on **Print Queue Viewer**.

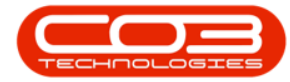

| Sales Invoices for Customer DER001 - BPO: Version 2.4.0.11 - Example Company |                 |               |                                |                 |             |                                         |               |                   |               |             |           | . <b>•</b> x |
|------------------------------------------------------------------------------|-----------------|---------------|--------------------------------|-----------------|-------------|-----------------------------------------|---------------|-------------------|---------------|-------------|-----------|--------------|
| Home Equipme                                                                 | ent / Locations | Contract Fin  | ance / HR Inventor             | / М             | lainten     | ance / Projects 4 hu                    | facturing Pro | curement S        | ales Servio   | e Reporting | Utilities | - 8 ×        |
| 🛛 🍈                                                                          |                 |               | à 🖨                            |                 |             |                                         | (             | 5                 |               | ?           |           |              |
| Quit Application Reset<br>Password                                           | Tile Casca      | de Horizontal | Document Print<br>Search Queue | Print Q<br>View | ueue<br>Ier | Print Queue Email Que<br>Reprint Viewer | Process Ex    | nnect<br>ceptions | Send SMS      | User Manual |           |              |
| 4                                                                            | Viev            | V 4           | Search 🦼                       |                 |             | Queues                                  |               | ⊿ SI              | 4S Processing | _ Help _    |           | $\Diamond$   |
| Links A                                                                      |                 |               |                                |                 |             |                                         |               |                   |               |             |           | - / )        |
| Enter text to search P                                                       | InvoiceNo       | CustomerCode  | CustomerName                   | Dept            | lame        | InvoiceDescription                      | InvoiceValue  | InvoiceStat       | Currency      | CrNotes     | CrTotal   | ExchangeRate |
| Functions                                                                    | 9 # <b>1</b> 0  | a 🛛 c         | R <b>I</b> C                   | a∎c.            |             | a 🖬 c                                   | -             | a <b>n</b> c      | a <b>n</b> c  | n 🔤 c       | -         | -            |
|                                                                              | INV0000473      | DER001        | Derton / Technologi            |                 |             | Auto Invoice                            | 920.00        | Printed           | ZAR           |             | 0.00      |              |
| Issues                                                                       | INV0000432      | DER001        | Derton / Technologi            |                 |             | test                                    | 6,210.00      | Printed           | ZAR           |             | 0.00      |              |
|                                                                              | INV0000428      | DER001        | Derton / Technologi            |                 |             | 1234                                    | 621.00        | Printed           | ZAR           |             | 0.00      |              |
|                                                                              | INV0000370      | DER001        | Derton / Technologi            |                 |             | 1234                                    | 180.00        | Printed           | ZAR           |             | 0.00      |              |

- 5. The **Print Queue Viewer** screen will be displayed.
- 6. Here you can **view** the Invoice(s) that you selected to send.
- 7. Close this screen to return to Sales Invoices for Customer screen.

| <b>⊉</b> ∓     | 1                       |          | Address Mainter | nance for Cust | tomer SAM001 - BPO: Ve | rsion 2.5.0.0 - Exa | ample Company   | v2.5.0.0  |                |                 |            | o x                                     |
|----------------|-------------------------|----------|-----------------|----------------|------------------------|---------------------|-----------------|-----------|----------------|-----------------|------------|-----------------------------------------|
| Home           | Equipment / Locations   | Contract | Finance / HR    | Inventory      | Maintenance / Projects | Manufacturing       | Procurement     | Sales Se  | ervice Repo    | rting Utilities | -          | ₽ ×                                     |
|                |                         |          |                 |                |                        |                     |                 |           |                |                 |            |                                         |
| Save Back      |                         |          |                 |                |                        |                     |                 |           |                |                 |            |                                         |
|                | 2                       |          |                 |                |                        |                     |                 |           |                |                 |            | ~                                       |
| Process 4      |                         |          |                 |                |                        |                     |                 |           |                |                 |            | ~~~~~~~~~~~~~~~~~~~~~~~~~~~~~~~~~~~~~~~ |
| Address T      | ype Shipping            |          | - •             |                |                        |                     |                 |           |                |                 |            |                                         |
| Addre          | ss 1 1 Trichenham House |          | •               |                |                        |                     |                 |           |                |                 |            |                                         |
| Addre          | ss 2 2 London Road      |          |                 |                |                        |                     |                 |           |                |                 |            |                                         |
| Addre          | ss 3 Westriding         |          |                 |                |                        |                     |                 |           |                |                 |            |                                         |
| Addre          | ss 4 Durban             |          |                 |                |                        |                     |                 |           |                |                 |            |                                         |
| Addre          | ss 5 KwaZulu Natal      |          |                 |                |                        |                     |                 |           |                |                 |            |                                         |
| Postal C       | ode 3625                |          |                 |                |                        |                     |                 |           |                |                 |            |                                         |
| Cou            | ntry South Africa       |          |                 |                |                        |                     |                 |           |                |                 |            |                                         |
| Tel            | No. 03334779777         |          |                 |                |                        |                     |                 |           |                |                 |            |                                         |
| Fax            | No. 03334799778         |          |                 |                |                        |                     |                 |           |                |                 |            |                                         |
| GPS Longi      | ude 0                   |          |                 |                |                        |                     |                 |           |                |                 |            |                                         |
| GPS Lati       | ude 0                   |          |                 |                |                        |                     |                 |           |                |                 |            |                                         |
|                |                         |          |                 |                |                        |                     |                 |           |                |                 |            |                                         |
|                |                         |          |                 |                |                        |                     |                 |           |                |                 |            |                                         |
|                |                         |          |                 |                |                        |                     |                 |           |                |                 |            |                                         |
|                |                         |          |                 |                |                        |                     |                 |           |                |                 |            |                                         |
|                |                         |          |                 |                |                        |                     |                 |           |                |                 |            |                                         |
|                |                         |          |                 |                |                        |                     |                 |           |                |                 |            |                                         |
|                |                         |          |                 |                |                        |                     |                 |           |                |                 |            |                                         |
|                |                         |          |                 |                |                        |                     |                 |           |                |                 |            |                                         |
|                |                         |          |                 |                |                        |                     |                 |           |                |                 |            |                                         |
| Open Windows 🕶 |                         |          |                 |                |                        |                     | User : Julandal | 28/05/202 | 1 Version : 2. | 5.0.0 Example   | Company v2 | .5.0.0                                  |

MNU.061.040